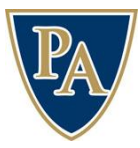

Pulaski Academy Middle and Upper Schools Online Course Selection Instructions

1. Locate your Student ID number by going to the Veracross student portal and finding it on your Current Class Schedule, which is accessible under "Classes & Reports." Use the screenshots below for guidance:

| r dusa readeniy                                      |              | 🕈 Student Portal 🛛 🕥 🗸 Messages |                   |                   |                    |  |  |
|------------------------------------------------------|--------------|---------------------------------|-------------------|-------------------|--------------------|--|--|
|                                                      | 📰 Calendars  | Tirectories                     | 📮 Library 🛛 🏕 Re  | esources          |                    |  |  |
|                                                      |              |                                 |                   |                   |                    |  |  |
| Home                                                 |              |                                 |                   |                   |                    |  |  |
| TODAY @ PA                                           |              |                                 | MY PORTAL         |                   |                    |  |  |
| FRI - FEB 26 SAT - FEB 27<br>87                      | SUN - FEB 28 | MON - MAR 1                     | TUE - MAR 2       | Daily Schedule    | Assignment Planner |  |  |
| MY CLASSES                                           |              |                                 |                   | Classes & Reports | My Calendar        |  |  |
|                                                      |              |                                 |                   |                   |                    |  |  |
| Pulaski Academy                                      |              | 🔒 Studen                        | t Portal 🛛 🐨 🗸    | 🔀 Messages        | 🛗 My Calendar 🛛 🔵  |  |  |
|                                                      |              |                                 |                   |                   |                    |  |  |
|                                                      | 📅 Calendars  | Tirectories                     | 📕 Library 🍌 R     | esources          |                    |  |  |
|                                                      | 🛱 Calendars  | Tirectories                     | Library A R       | esources          | es Assignments     |  |  |
| Reports                                              | 2 Calendars  | C Directories                   | Library  R R      | esources          | es Assignments     |  |  |
| Reports<br>REPORT CARD<br>US/MS Quarter 1 - US/MS QU | Calendars    | Stude                           | Current Class Sch | esources          | es Assignments     |  |  |

| - Elever                                           | nth                                           |               | Pulask        | Academy       |               |                            |               |               |
|----------------------------------------------------|-----------------------------------------------|---------------|---------------|---------------|---------------|----------------------------|---------------|---------------|
| Homeroom:                                          | Student Schedule – US/MS Semester 2 2020-2021 |               |               |               |               |                            | Student ID:   |               |
| Class                                              | A1                                            | 85            | A2            | B6            | ۸3            | <b>B7</b>                  | <b>A</b> 4    | Student ID.   |
| ENGLISH 11<br>Mrs. Bone<br>US-WL202                | 8:10 - 9:40                                   |               | 1:40 - 3:10   |               | 11:10 - 12:30 | 01                         | 9:45 - 11:05  |               |
| STUDY HALL SPRING<br>Mr. Taylor<br>MS/US Cafeteria | 9:45 - 11:05                                  |               | 8:10 - 9:40   |               | 1:40 - 3:10   |                            | 11:10 - 12:30 |               |
| PHYSICS 1<br>Mr. Turker<br>US-WL 108               | 11:10 - 12:30                                 |               | 9:45 - 11:05  |               | 8:10 - 9:40   |                            | 1:40 - 3:10   |               |
| 7-12 Lunch                                         | 1:05 - 1:35                                   | 1:05 - 1:35   | 1:05 - 1:35   | 1:05 - 1:35   | 1:05 - 1:35   | 1:05 - 1:35                | 1:05 - 1:35   | 1:05 - 1:35   |
| PRE-AP PRECALCULUS<br>Mr. Dunn<br>MS32             | 1:40 - 3:10                                   |               | 11:10 - 12:30 |               | 9:45 - 11:05  |                            | 8:10 - 9:40   |               |
| UNITED STATES HISTORY<br>Ms. Riggs<br>US-WL106     |                                               | 8:10 - 9:40   |               | 1:40 - 3:10   |               | 11:10 - 12:30              |               | 9:45 - 11:05  |
| PRE-AP CHINESE IV<br>Mrs. Tudor<br>US-WL102        |                                               | 9:45 - 11:05  |               | 8:10 - 9:40   |               | 1:40 - 3:10                |               | 11:10 - 12:30 |
| PIANO LAB<br>Mr. Willis<br>PianoCla                |                                               | 11:10 - 12:30 |               | 9:45 - 11:05  |               | 8:10 - 9: <mark>4</mark> 0 |               | 1:40 - 3:10   |
| SR BOYS FOOTBALL<br>Mr. Kelley<br>HuggGym          |                                               | 1:40 - 3:10   |               | 11:10 - 12:30 |               | 9:45 - 11:05               |               | 8:10 - 9:40   |

2. Use the materials available on the Curriculum Resources website (<u>www.pulaskiacademy.org/courses</u>) to evaluate and determine your course options for the upcoming school year. Each grade level has different course requirements and options, so the grade-level worksheets and MS/US Course Guide will be particularly helpful to students and families in this process.

3. Make sure you are logged into your **student** Google account (example: max.gorman@pulaskiacademy.org).

4. Click on the Online Course Selection Link for your grade level for the upcoming school year. You will be taken to a Google Form to complete and submit. After reading the instructions, you will be required to enter your name (first and last) and your Student ID Number, as shown below:

| Your Name (required) *                                                      |
|-----------------------------------------------------------------------------|
| Your answer                                                                 |
|                                                                             |
| Your Student ID # (required) *                                              |
| This can be found on your portal at the top of your current class schedule. |
|                                                                             |
| Your answer                                                                 |
|                                                                             |
|                                                                             |

5. Complete the form by making choices as prompted. Review your selections before clicking submit. You will only be able to fill the form out once with your student login. If you need to make any changes after submission, please go to the MS or US counseling office.

If you have any questions or concerns about this process, please contact one of the following counselors:

Wendy Smith, Middle School Counselor (5-8) wendy.smith@pulaskiacademy.org

Susan Koller, Upper School Counselor (9-10) susan.koller@pulaskiacademy.org

Sarah Gorman, Upper School Counselor (11-12) sarah.gorman@pulaskiacademy.org